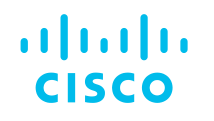

# Cisco Certification Tracking System User Guide

### 1. Log in

- 2. Confirm Personal Information
- 3. Review Certification Progress
- 4. Review Continuing Education
- 5. Review History
- 6. Download Certification Logo(s)
- 7. Certificates & Plaques
- 8. Transcript: Third-Party Verification Disclosure

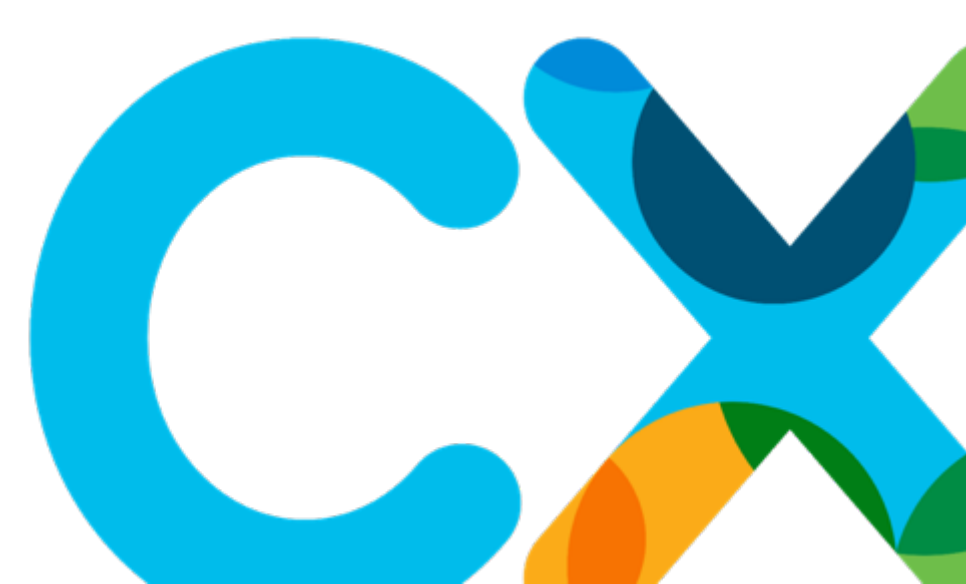

# 1. Log in

### How to Log in

1) To log in to the Certification Tracking System, please click the following link: <u>http://www.cisco.com/go/certifications/login</u>

| - diala<br>cisco                                                                                         |  |
|----------------------------------------------------------------------------------------------------|--|
| SSO Login<br>Use the button below to start the login process at the SSO web site.<br>Click here to login |  |
|                                                                                                    |  |

2) Click the blue button

3) Log in with your Cisco.com ID and password

# First Time Login

1) **To map by email address:** See the following pages.

2) **To map using information from a score report:** Please review and fill out the information provided in the score report. After the mapping is complete, your account will be updated with the email address associated with your Cisco.com ID.

#### NOTE:

- If you are logging into the Certification Tracking System for the first time, you must map your Cisco.com ID to your CSCO ID.
- If you have already mapped this account, you will not see this screen.

| cisco                             |                                                                                                    | Candidate Login                                             |
|-----------------------------------|----------------------------------------------------------------------------------------------------|-------------------------------------------------------------|
| The system will<br>one you suppli | send an email that includes a link which will allow you to set your password and obtain your login ID. The last time you took an exam. | he email address we have on file is most commonly the sam   |
| By email                          | ddress                                                                                                    |                                                             |
| Please use you<br>begin the proce | email address to begin the process. If, for some reason, you cannot use the email address you last use<br>Is.                          | ed to take an exam, you may instead use your score report   |
| Email address                     |                                                                                                    |                                                             |
|                                   | Submit                                                                                                    |                                                             |
| By score                          | eport                                                                                                    |                                                             |
| Please enter th<br>supplied below | requested data from your score report to begin the process. When this method is successful, the match                                  | thed account will have its email address updated to the one |
| Last name *                       |                                                                                                    |                                                             |
| Registration nu                   | ter                                                                                                    |                                                             |
| New email add                     | 855                                                                                                    |                                                             |
|                                   | Submit                                                                                                    |                                                             |

| First Time Login<br>To map by email address                                                                                                    | This screen will appear once you have submitted your email address.                                                                                                    |                                                                                                    |
|----------------------------------------------------------------------------------------------------|----------------------------------------------------------------------------------------------------|----------------------------------------------------------------------------------------------------|
| An email has been sent to the email address we login process. If the email does not arrive within 2 that it has not erroneously flagged the email as s                                                                                                    | have on file which contains information that will allow you to complete the thours, please confirm that your email account is currently working and pam before attempting to contact Customer Support. |                                                                                                    |
| The system will send an email that includes a tink which will allow you to the same one you supplied the last time you took an exam.  By email address Please use your email address to begin the process. If, for some reason score report to begin the process.  Email address | set your passworo and obtain your login ID. The email address we have on file is most commonly                                                                                                    | 1) Enter the email address tied to your Cisco.com ID                                                                                                    |
| Submit                                                                                                    |                                                                                                    | 2)Click the "Submit" button                                                                                                    |
| By score report Please enter the requested data from your score report to begin the pre to the one supplied below. Last name * Doe Registration number • New email address Johndoe@email.com Subtrat                                                                             | ocess. When this method is successful, the matched account will have its email address updated                                                                                                    | <ul> <li>NOTE:</li> <li>If the email address is not available, please map your account using the information provided in the score report.</li> <li>If the email address is a duplicate, you will need to open a support</li> </ul> |

complete the mapping process.

# First Time Login

To map by email address

This is an example of the email you will receive

3) You will receive an email with the login processMap accounts according to the process.

 To: beta-ensistenettretics.com

 Subject: CertMetrics - First-time login information

 Dear John Doe

 This email was sent because we received a request to complete the first-time login process through the email address we have on file for you. If you did not make this request, you may safely disregard this message.

 Please follow this link to set your password.

 https://beta.certmetrics.com/cisco/public/firsttime.aspx?

 cssl=6450F93286A475E66A2757139A8DDC4007ECD6A23DAD728E6E7FE67BE0B555930FEEBCE8230B15163F35228DB9536861BE974C3FCE6C4B8E

 To ensure the security of your data, the link will expire after 6 hours.

 Best regards,

 The Learning@Cisco Team

4) After clicking the link to set your password provided in the email, the following message will appear, indicating that the account mapping is complete

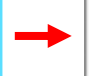

From: "Cisco Training" <ciscotraining-notify@cisco.com>

Sent: 1/13/20 10:57 AM

 You have successfully linked your TestCcold Id with your CertMetrics account! Please click here to re-initiate the SSO process to access your account.

# After Account Mapping Completion

| 5) After account         |
|--------------------------|
| mapping has been         |
| completed, please re-log |
| into the Certification   |
| Tracking System, by      |
| clicking the following   |
| link:                    |
| http://www.cisco.com/g   |
| o/certifications/login   |

|   | cisco                                                                                                    |
|---|----------------------------------------------------------------------------------------------------|
| - | SSO Login<br>Use The button below to start the login process at the SSO web site.<br>Crick here to login |
|   |                                                                                                    |

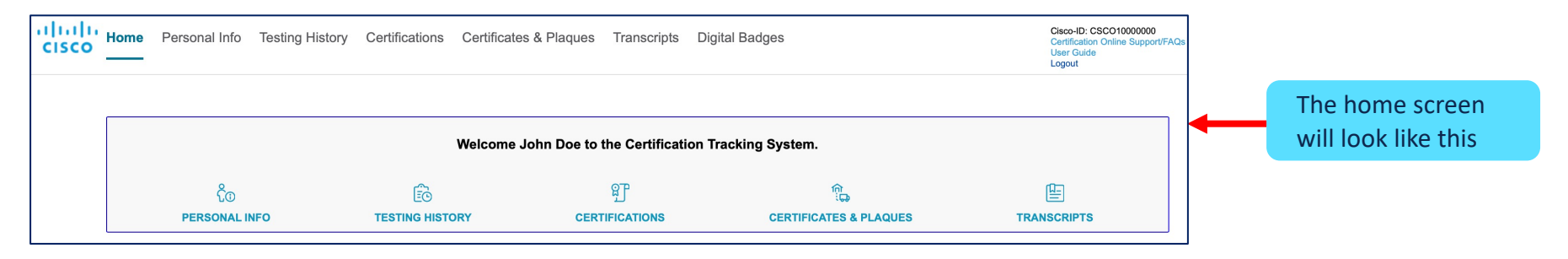

# 2. Confirm Personal Information

# Update your Personal Information

| 1) Click "Personal Info"                                                                | A construction of the second large second large seco | 5-ID: CSCO10000000<br>fication Online<br>port/FAQs<br>r Guide |
|-----------------------------------------------------------------------------------------|----------------------------------------------------------------------------------------------------|---------------------------------------------------------------|
| 2) Click "Settings"                                                                     | Settings_Attributes_identification                                                                                                    | at                                                            |
| <ul><li>2) Click "Settings"</li><li>3) Update the<br/>"Required*" information</li></ul> | Notice Advances       Exection         Pressure       Pressure         Understanding       Pressure         Department       Pressure         Required *       Pressure         Department       Pressure         Required *       Pressure         Department       Pressure         Required *       Pressure         Department       Pressure         Required *       Pressure         Required *       Pressure         Required                                                                                                    | n status<br>u do not                                          |
| 4) Click "Update/Confirm"                                                               | Ves  Required * Update/Confirm                                                                                                    |                                                               |

# Review Your Personal IDs: CCDE #, CCIE #, NetAcad ID

| 1) Click "Personal Info"  | CISCO Home Personal Info Testing History Certifications Certificates & Plaques Transcripts Digital Badges Cisco-<br>ID: CSCO1000000<br>Certification Online<br>Support/FAQs<br>User Guide<br>Logout |
|---------------------------|----------------------------------------------------------------------------------------------------|
| 2) Click "Attributes"     | Settings <u>Attributes</u> Identification                                                                                                    |
|                           | Candidate Attributes                                                                                                    |
|                           | CCDE Number [Nothing set]                                                                                                    |
| 3) You can only update    | CCIE Number [Nothing set]                                                                                                    |
| Job Hale of this page     | Job Title<br>Jester                                                                                                    |
| 4) Click "Update/Confirm" | Net Academy Id       8682608       Update/Confirm                                                                                                    |

© 2019 Cisco and/or its affiliates. All rights reserved. Cisco Confidential

### **Review your Account IDs**

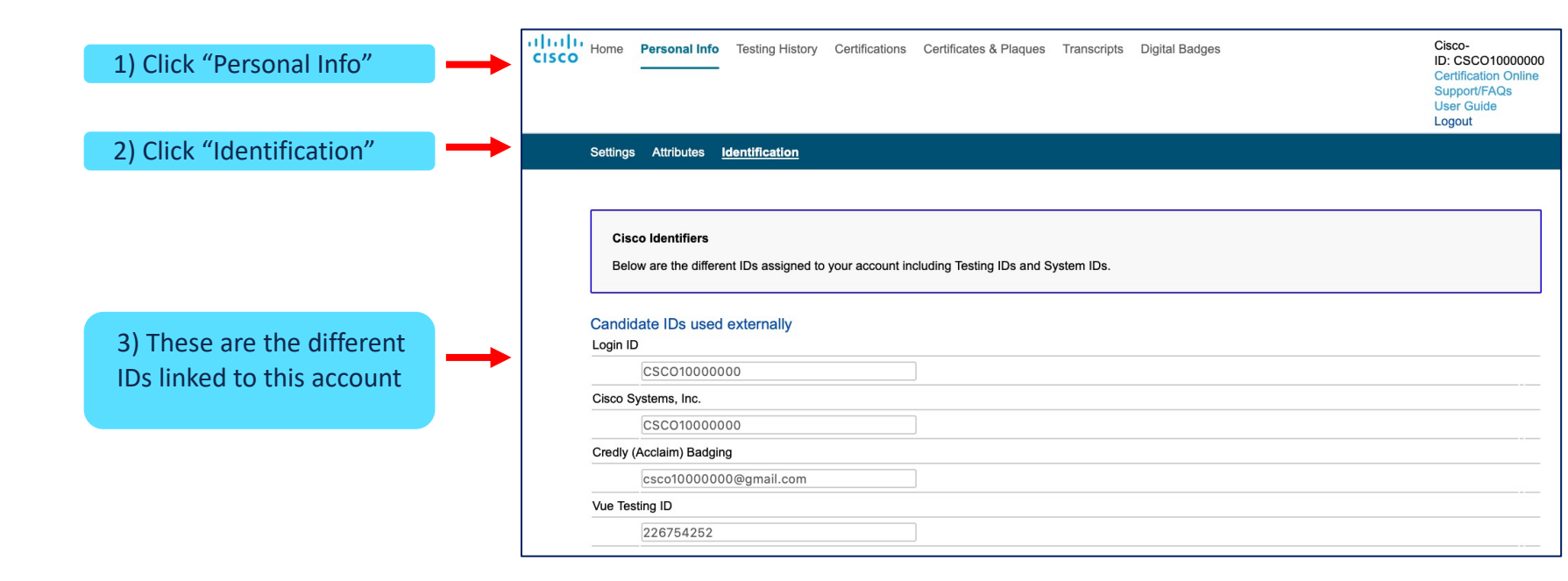

**3. Review Certification Progress** 

# How to Review the Certification Progress

| 1) Click<br>"Certifications"                 | Home Personal Info Testing History Certifications Certificates & Plaques Transcripts Digital Badges                                                                                                    | Cisco-ID: CSCO10000000<br>Certification Online<br>Support/FAQs<br>User Guide<br>Logout |
|----------------------------------------------|----------------------------------------------------------------------------------------------------|----------------------------------------------------------------------------------------|
| 2) Click on the appropriate certification to | Certification Agreement Download Logas         Partner Requirements         Note: Partner Requirements       Note: Partner Requirements are no longer supported in the Certification Tracking System. You can monitor all Partner Requirements in the PMA tool.         Active Certifications       Collapse         Name       Started       Active       Expiration Date | Downloads                                                                              |
| view the<br>details                          | General Certifications - Associate CCNA n/a April 1, 2021 April 1, 2024                                                                                                    | Logo<br>POF Certificate                                                                |
|                                              | Certification Agreement Download<br>CCNA (CCNA)<br>Current progress                                                                                                    | d Logos                                                                                |
|                                              | 3) After selection, this screen will appear                                                                                                    |                                                                                        |

4. Review Continuing Education

# **Review Continuing Education Credit**

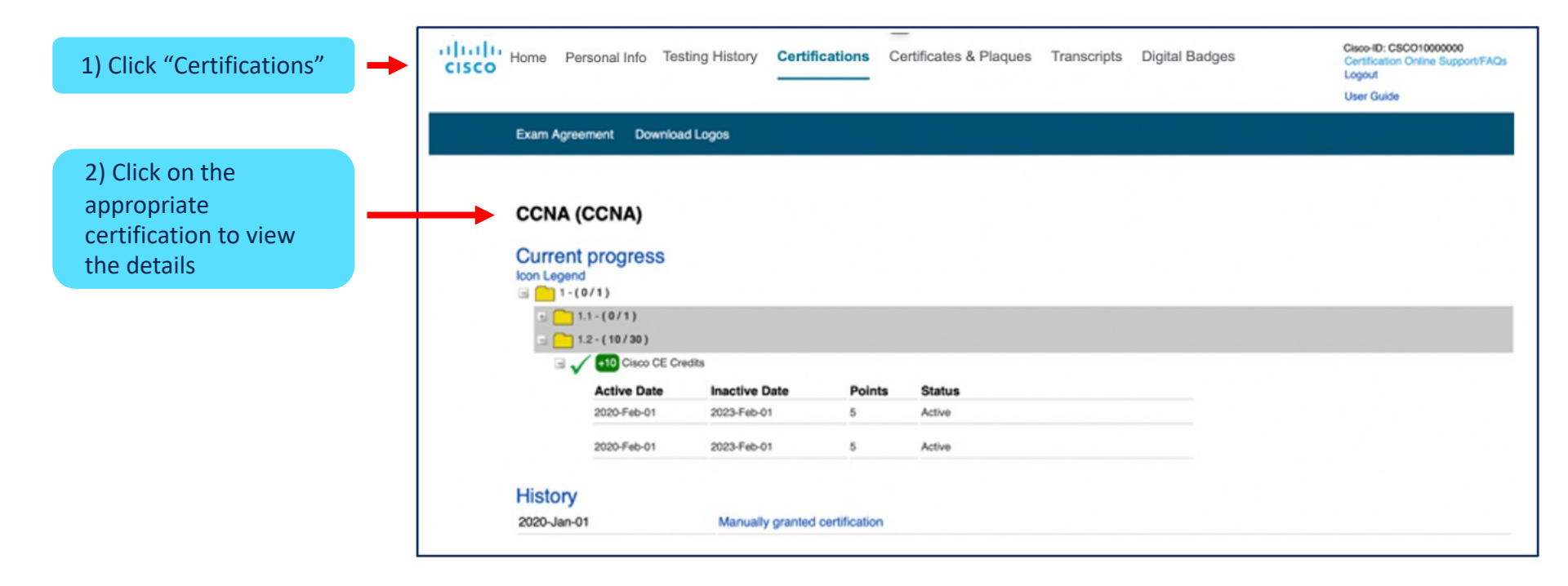

# **Review Continuing Education Activities**

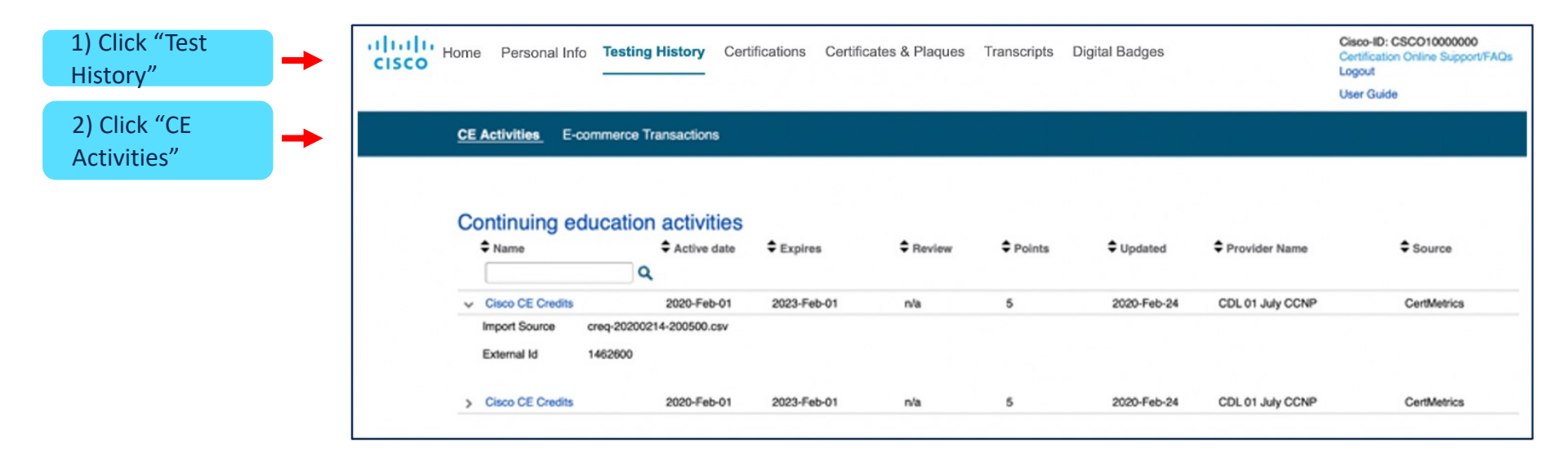

5. Review Test History

# Test Information History and Exam Agreement

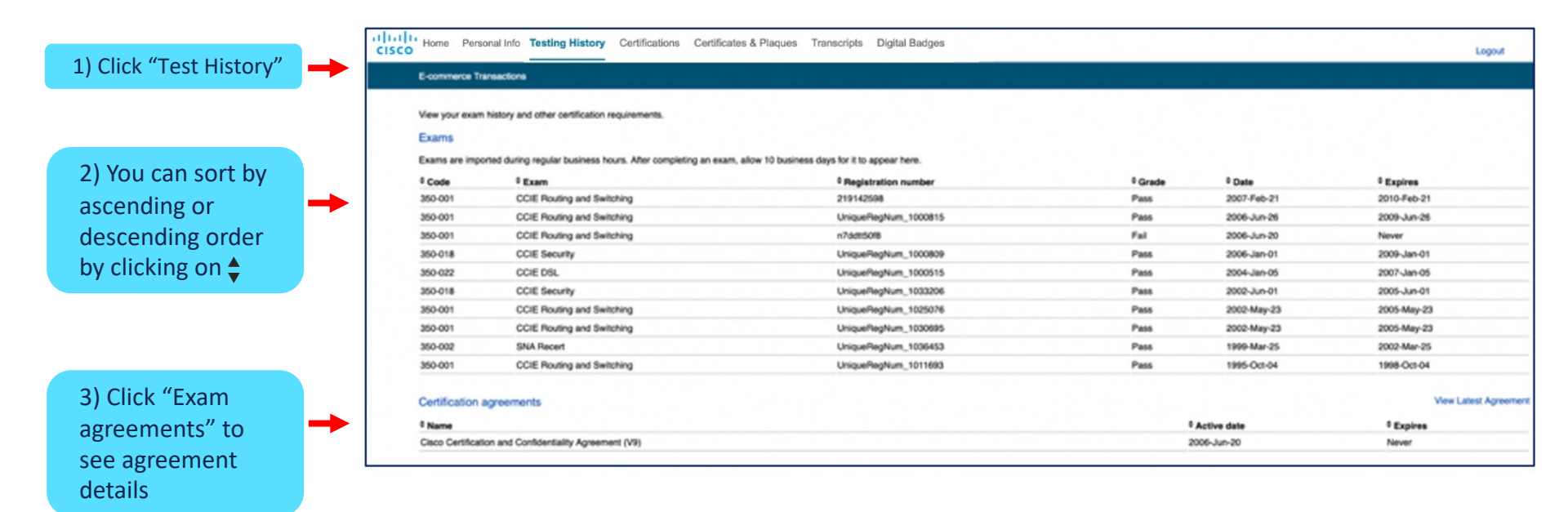

6. Download Certification Logo(s)

# How to Download your Certification Logo(s)

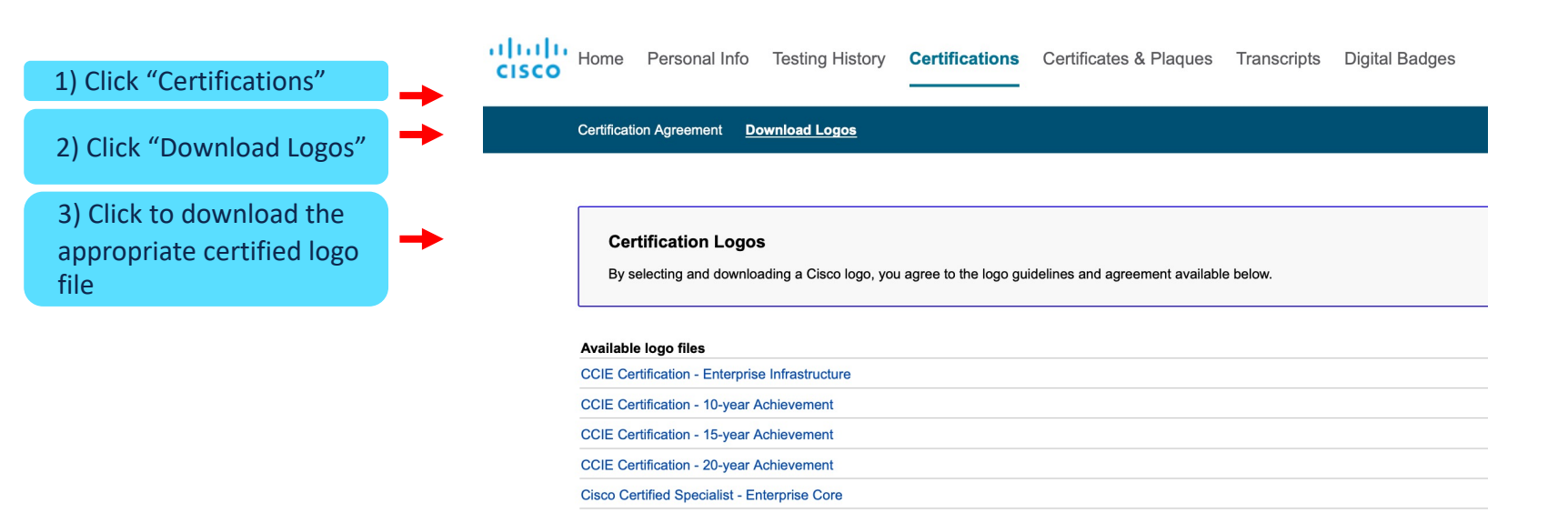

7. Certificates & Plaques

# **Claim Initial Certification Kit**

1) Click "Certificates

#### NOTE:

- Initial kits that have not been claimed will show at a price of \$0.
- If you successfully completed all certification requirements you will receive the congratulations email and instructions to claim your initial kit for free.

| & Plaques                                                                                                    | Home Personal Info Scheduling Testing History Certifications                                         | certificates & Plaques Transcripts Dipital Badges   |                                                                                                    |
|----------------------------------------------------------------------------------------------------|----------------------------------------------------------------------------------------------------|-----------------------------------------------------|----------------------------------------------------------------------------------------------------|
| 2) Click "Claim &<br>Purchase<br>Fulfillment"                                                                                         | Claim & Purchase Fulfilment                                                                          |                                                     | Logout                                                                                                    |
| 5) Check the initial<br>kit \$0                                                                                                    | Step 1 CCENT Certificate                                                                             | Description<br>Certificate<br>Certificate           | Price<br>\$15.00<br>\$0.00                                                                                                    |
| <ul> <li>6) Click "Purchase"</li> <li>NOTE: <ul> <li>Trackable ship</li> <li>If you would like please check of</li> </ul> </li> </ul> | ping is available for a fee.<br>se to purchase trackable shipping,<br>ff the box next to "Tracking". | 3) Confirm that the shipping information is correct | Case & Prozenda data Patro P       Data data Patro P         Case & Prozenda data Patro P       Data data P         Case & Prozenda P       Data P         Case & Prozenda P       Data P         Case & Prozenda P       Data P         Case & Prozenda P       Data P         Case & Prozenda P       Data P         Case & Porter P       Data P         Case & Porter P       Data P         Case & Porter P       Data P         Case & Porter P       Data P         Case = Porter P       Data P         Case = Porter P |
| © 2019 Cisco and/or its affiliates.                                                                                                   | All rights reserved.                                                                                 | 4) Click "Confirm"                                  |                                                                                                    |

# **Claim Initial Certification Kit : Confirmation Screen**

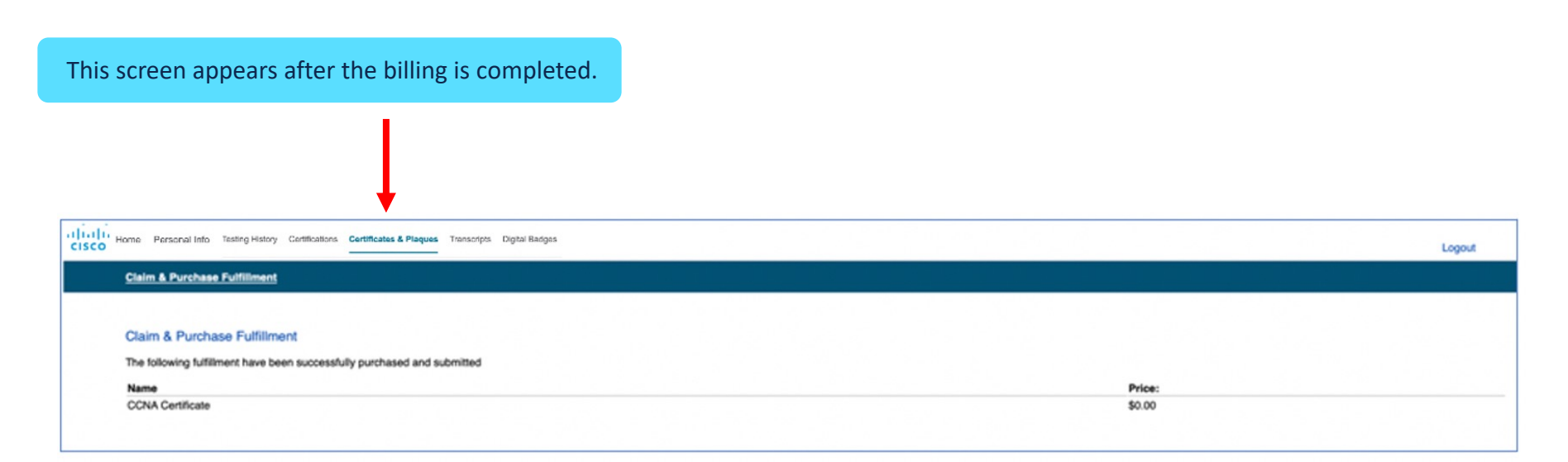

### **NOTE:** Please allow 6-8 weeks for processing and shipping

# Purchase Additional Certification Kit(s)

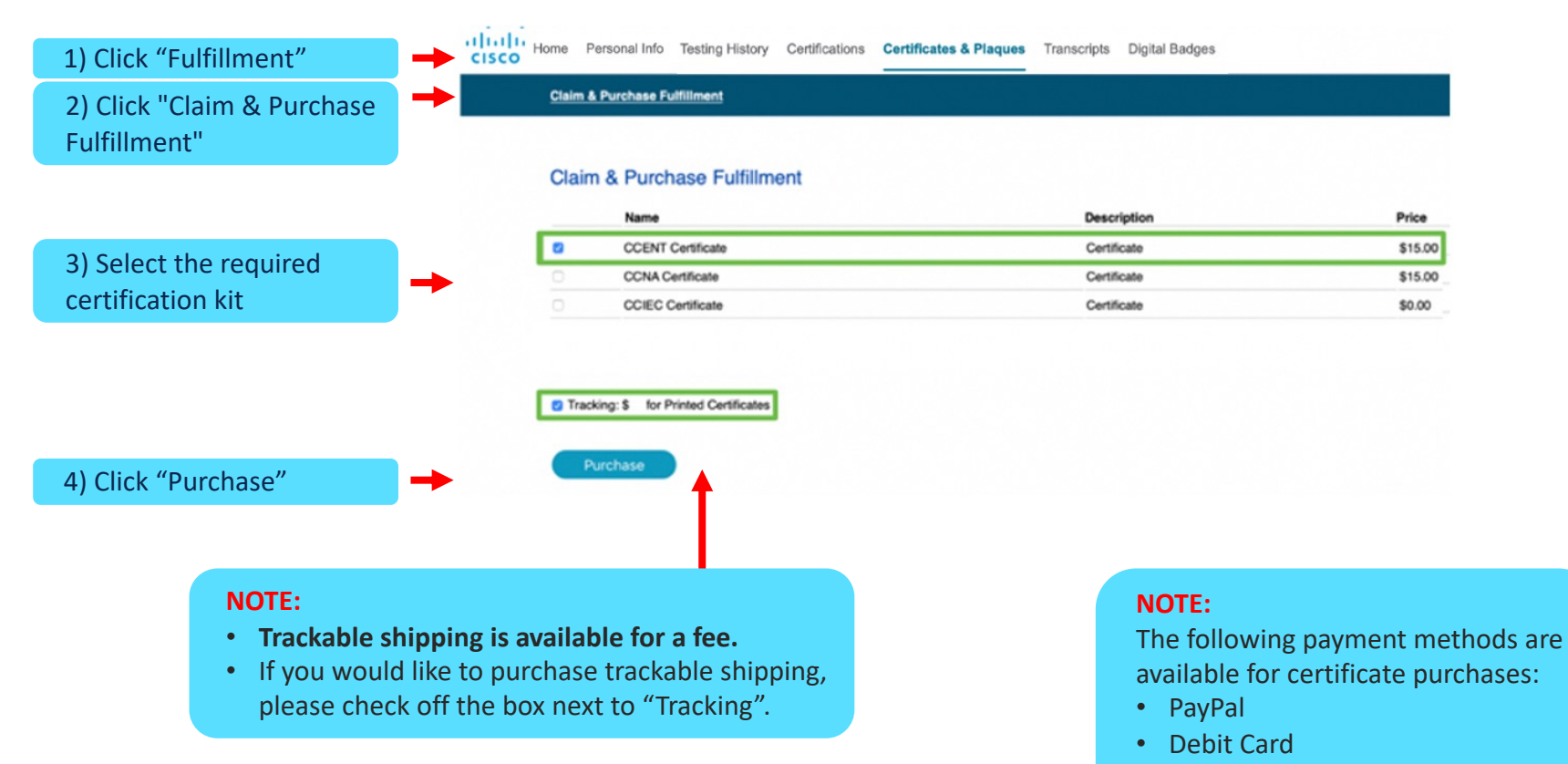

Credit Card

# How to Download your PDF Certificate

| Partner Specializations/Representative Badges Note: Partner Specializations/Representative badges are no konger supported in the Certification Tracking System. You can monitor all specializations in the PMA tool. Active certifications Cotapse Name Started Active Expires Downloads Conservations Contagence Faire |       |
|----------------------------------------------------------------------------------------------------|-------|
| Active certifications<br>Colapse<br>Name Started Active Expires Downloads                                                                                                    |       |
| Report Publication - Entry                                                                                                    |       |
| Occent (CCENT)         mix         2019-Dec-09         2022-Dec-09         L000<br>IPOF Cention                                                                                                    | ala i |
| General Certifications - Association                                                                                                    |       |
| CCNA Routing and Switching (CCNA) n/s 2019-Dec-08 (PDF Certific                                                                                                    |       |
|                                                                                                    |       |

# Certification Fulfillment Kit History & Status

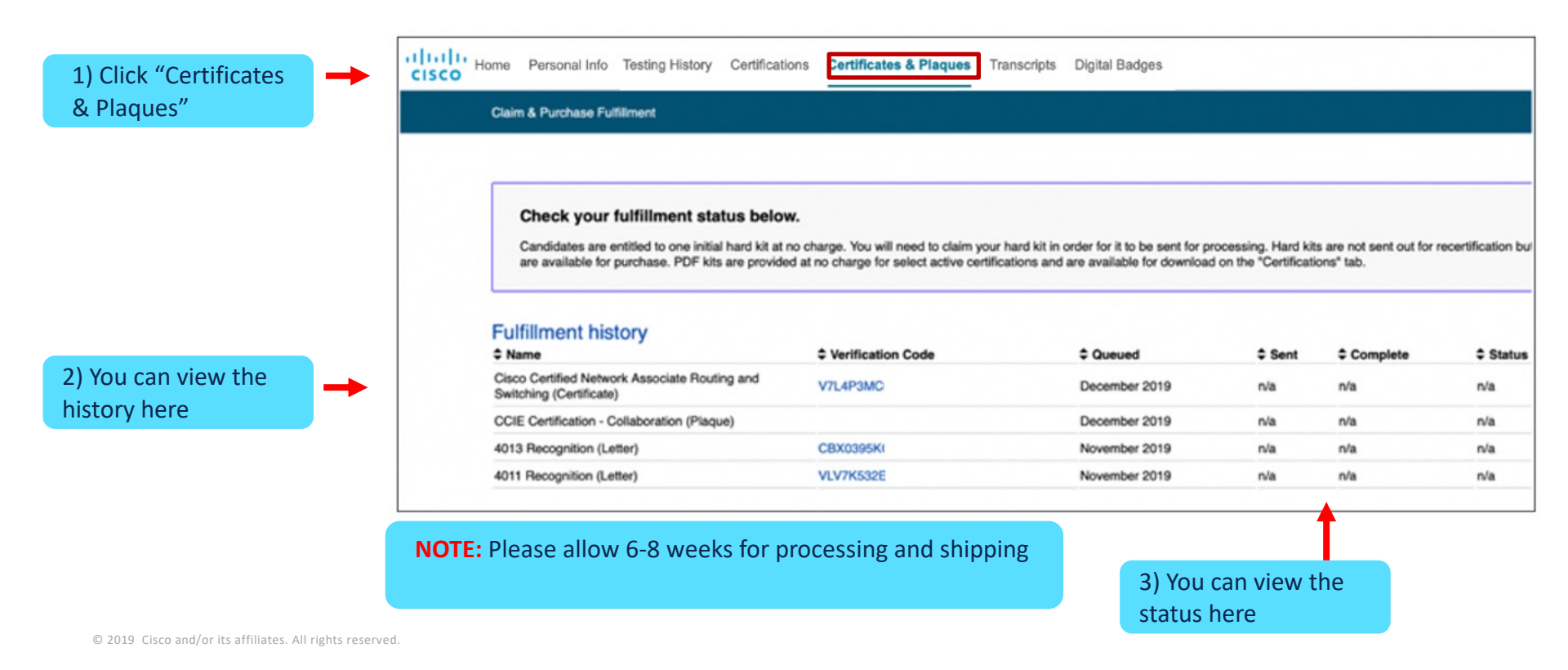

8. Transcript: Third-Party Verification Disclosure

# How to Disclose your Transcript to Third Parties

This function allows you to disclose your certification status to third parties.

| 1) Click<br>"Transcripts"                                                       | rsonal Info Testing History Certifications Certificates & Plaques Transcrip      | tions on how to access your transcripts.                                                                                                    |                                                                            | Logout                |
|---------------------------------------------------------------------------------|----------------------------------------------------------------------------------|----------------------------------------------------------------------------------------------------|----------------------------------------------------------------------------|-----------------------|
| 2) Click "Create<br>New Transcript"                                             | Ionist<br>oription ©                                                             | Expires after <sup>®</sup> Display Options                                                                                                    | ≠ Views Last viewed Remark                                                 | ts <sup>⊙</sup> Share |
|                                                                                 | 3) Enter the relevant<br>information and select the<br>desired disclosure status | I true Provelisiti Testing Hatory Certifications Certificates & Propert  I true I true I tru | Transcripts Digital Backpes ward Reditions of the It salary part Hermitian |                       |
| $\ensuremath{\mathbb{O}}$ 2019 Cisco and/or its affiliates. All rights reserved |                                                                                  | Curritoutore to depart in havening<br>terroration have<br>Curritoutore and an extension<br>Curritoutore and an extension<br>Assess-Contensione Allery                                                                                                    | an<br>Distanti<br>Distanti                                                 |                       |

# How to Disclose your Transcript to Third Parties

Once a transcript is created, you can choose where and which media you want to share it on.

| Home Personal Info Testing History Certifications Certificates                                                   | k Plaques Transcripts Digital Badges                         | Logout                       |
|----------------------------------------------------------------------------------------------------|--------------------------------------------------------------|------------------------------|
| Transcript created                                                                                               |                                                              |                              |
| Transcripts<br>Create a new transcript or edit an existing one. Then, select the transcript and enter an email i | ddress to send directions on how to access your transcripts. |                              |
| Create new transcript<br>Description ©                                                                           | Expires after Display Options # Views Last view              | d Remarks <sup>⊙</sup> Share |
| Active Edit Very Active certifications                                                                           | ( ) altri                                                    |                              |
| Las ten run orthogona.                                                                                           | Email this Transcript X With Galley Control of the           |                              |
| ▲ · · · · · · · · · · · · · · · · · · ·                                                                          | To: CSC01000000@gmailcom                                     |                              |
| 성격 물건 것 같아. 여러 나라 가지 않는 것 같아. 아니 아니 것                                                                            | Send Preview Email                                           |                              |
|                                                                                                    |                                                              |                              |
| •                                                                                                    |                                                              |                              |
| alt and view transcripts for valid                                                                               |                                                              |                              |
| fications                                                                                                    |                                                              |                              |
|                                                                                                    |                                                              |                              |

links, Facebook, Twitter, or LinkedIn.

# How to Disclose your Transcript to Third Parties

#### Disclosure to third-party

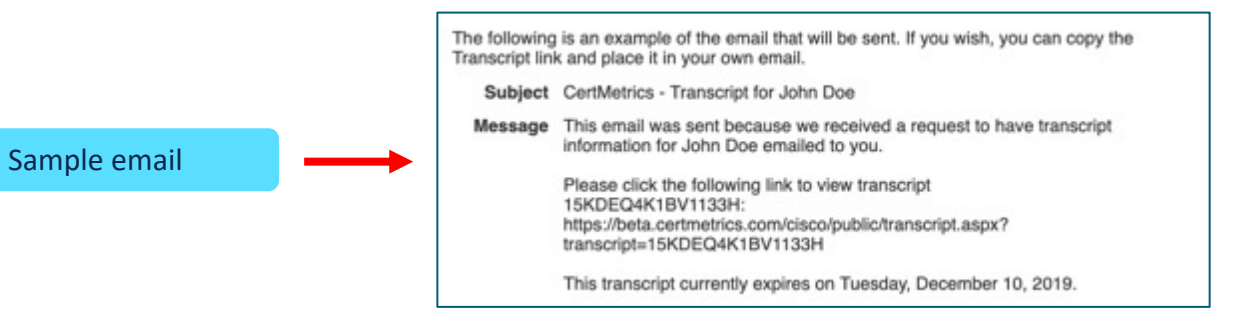

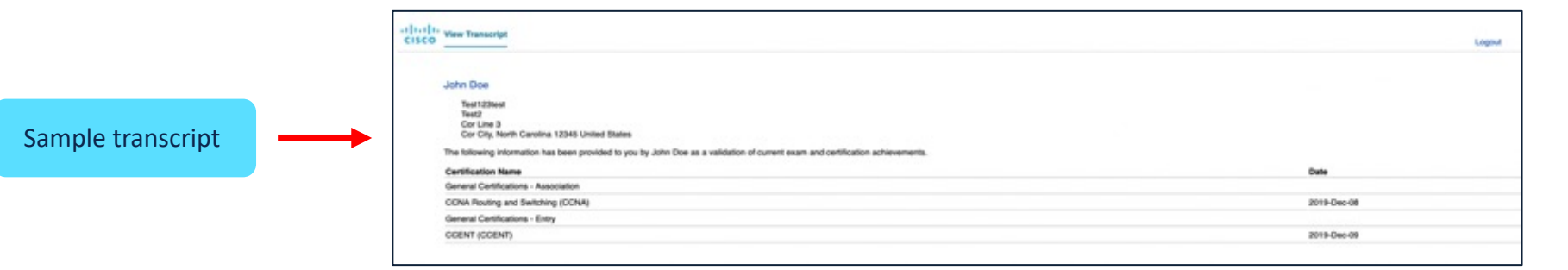

ılıılı cısco